- 1. 平成30年度より配布している「広島県中体連の選手登録ファイル」を利用していただいています。
- このファイルの利用で、広島県内の中学生が参加できる主な大会申し込み様式が使用できるようになっています。
- .カと国籍が必須になりました(2019)。 2. 陸連登録用のデータも作成できますが, 陸連登録に . 姓名のロ-姓名のロー字入力についてはパスポートに記載されているものと同じものを入力するということです。
- 3. ローマ字入力を自動で行うために次の処理をしてみて下さい。 ・下の要領でアドインをインストールすれば陸連登録のシートに自動でローマ字入力が出来ます。 ・ローマ字入力が違う場合は陸連登録シートに直接ローマ字を入力してください。

## ヘボン式ローマ字入力変換アドイン Ver1.03 の利用について。

本ソフトの機能 エクセルに入力されたセル値をパスポートやクレジットカード等で利用されている ヘボン式ローマ字に変換するユーザー関数「Hebon」のアドインです。

「Hebon」のアドインをインストールすれば「中体連登録シート」で姓名ローマ字入力が自動で行われます。

## 「Hebon.xla」アドインのインストールとアインストール

## Excel2013の場合

最近表示した場所

- ■インストール・アンインストール方法(Windows版) 下記の要領でアドインを組み込む事により利用できます。
  - 1.「Hebon.xla」を下記を参考に、任意のフォルダ内へ配置(コピー)して下さい。 •Windows7の場合 「C:¥Users(ユーザー)¥ユーザー名¥AppData¥Roaming¥Microsoft¥AddIns」 ※広島市のコンピュータ等 セキュリティーのかかっている場合は「C:」の内容が表示されないので クトップに, **新しく「HEBON」のフォルダを作り, その中に「Hebon.xla」を貼り付け**てください。(削除したら機能は使えません)

='http://10.91.11.101/risumail/src/HEBON¥Hebon.xla'!Hebon(K17)

- 2. 次にExcelを起動後、下記を参考にアドインを組み込んで下さい。
  - ・Excel2007/2010の場合
  - メニューの「ファイル」タブ~「オプション」を開く。 「Excelのオプション」ウィンドウ内の「アドイン」を選択。
    - 下部に有る「管理(A):」で「Excelアドイン」を選択して「設定(G)」ボタンを押す。 表示された有効なアドインから「Hebon」にチェックを入れる。
  - 3. 開いているアドイン選択画面のOKボタンを押して閉じる。
  - アンインストールは上記1.で配置した「Hebon.xla」を削除すれば完了です。
- 2. の流れを下に示しました。(アドイン)はデスクトップに[HEBON]のフォルダを作りその中にHebonファイルを貼り付けた場合です。

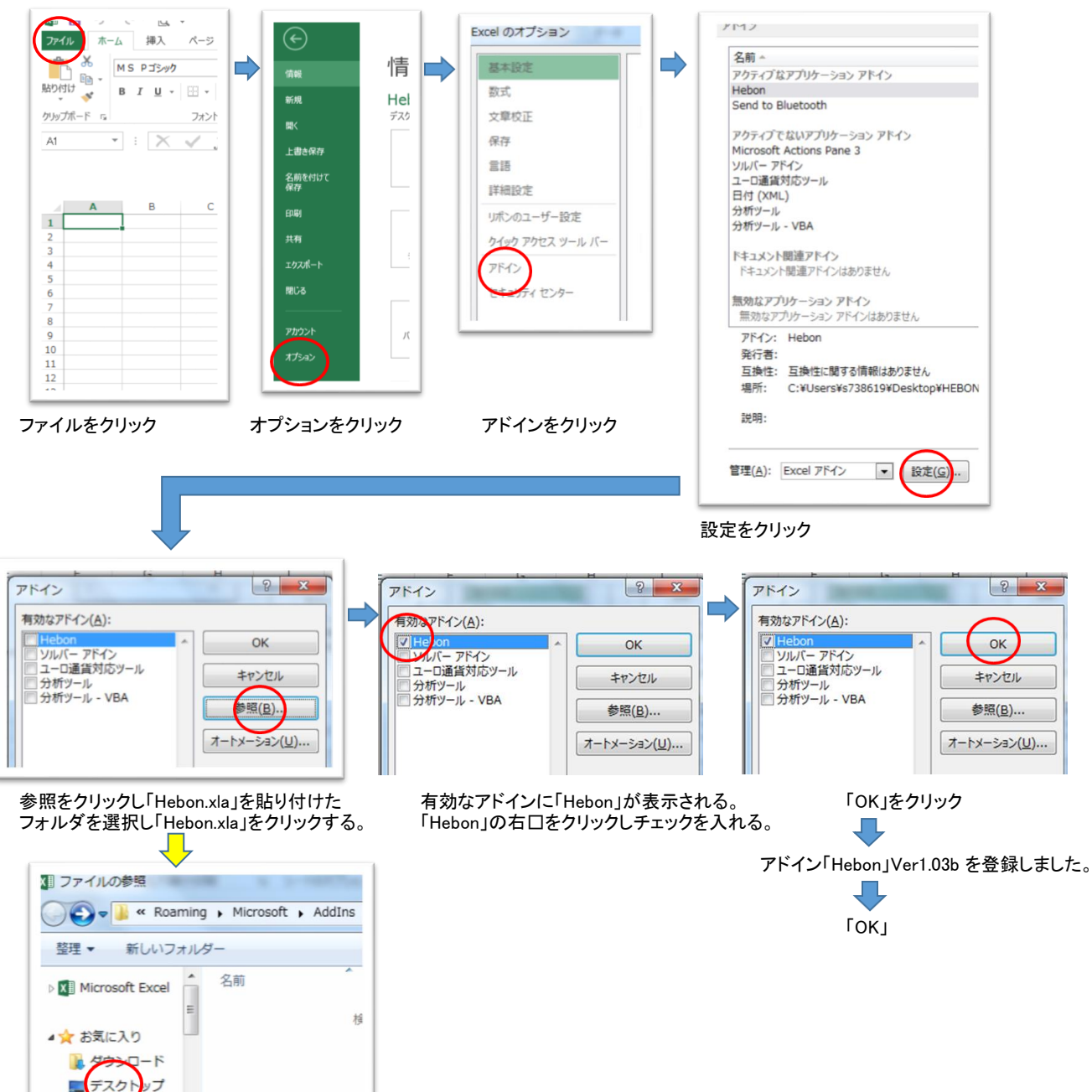

- 4. Excelを閉じて,再度立ち上げたときに緑色のExcel画面の下に「開いてます。Hebon(100%)」と,一瞬表示される。
- 上手く作動しない場合は, 選手登録ファイルの選手登録シート「BI17」のセルに半角で「=Hebon(K17)」の関数を入れる。 5. 「BJ18」のセルには半角で「=Hebon(L17,1)」という関数を入れ、アルファベット表示がされるか確かめる。 ※1:アルファベットが表示されない場合は、氏名は全て半角大文字、名前は頭文字が半角大文字で以下は半角小文字で手入力する。 ※2:アルファベットが表示された場合は、「BI17」と「BJ17」の関数を, BI18, BJ18以下のセルにコピーをする。